Q-07 同じ利用者が2名登録されていて、それぞれ請求金額が発生しているのをまとめたい。

A-07

ある利用者が月途中で保険者の変更があったので、同一人物を2名登録しているケース。 この場合、それぞれで請求計算→売掛入金管理へ反映という処理がされるので、それぞれの 売掛金として表示されます。

このようなケースで売掛金を1つにまとめたい場合は、手入力により一方に請求金額を合算することにより対処してください。

まず、一方の利用者の請求金額にもう一方の利用者の請求金額を合算します。 金額設定ダイアログを開き、「当月請求金額に反映する調整金額」にもう一方の利用者の請求 金額を入力し、「備考」に調整理由(例:○○さんの請求金額 XXX 円を合算)を入力します。 最後に [OK] を押して保存してください。

これで、同一人物2名分の請求金額が1つまとめることができます。

| 拉哈貝爾文人上  |            |              |             |                      |                |             |  |  |  |  |  |
|----------|------------|--------------|-------------|----------------------|----------------|-------------|--|--|--|--|--|
| 利用者氏名 平成 | 戊太郎        | 請求対象年        | 月 平成24年06   | 6月 📄 当月更新ロック         | 請求年月日 平成       | 24年06月15日   |  |  |  |  |  |
| 支払い方法 指定 | 2口座振込      | •            |             |                      | 当月保留分<br>期計保留分 | 0円          |  |  |  |  |  |
|          |            |              |             |                      | 99601104-00223 | 10,470 11   |  |  |  |  |  |
|          | 【前月編越分】    | 【当月利用分·当月請:  | 求金額】【       | 当月回収金額·回収日·回収/       | ′振替結果】【次月∧     | ·繰越・繰越金額−−】 |  |  |  |  |  |
| 現金集金     | 円          | 0円           | 0 円 →       | 円 年月日                | ▼ 未回収          | 0 円         |  |  |  |  |  |
| 指定口座振込   | 円          | 3,444 🖽 🛛 16 | i,266 円 🚽 📑 | 16266 円 平成 24年06月15日 | ▼ ■ 未回収 🛛 繰越   | 0 円         |  |  |  |  |  |
| その他      | 円          | 0円           | 0 円 →       | 円 年月日                | - 未回収 操越       | 0 円         |  |  |  |  |  |
| 口座自動引落   | B          | 0 円          | 0円 →        | 円 年月日                | ▼  ▼ □ 繰越      | 0 円         |  |  |  |  |  |
|          |            |              |             |                      |                |             |  |  |  |  |  |
| 出日注世会稿(  |            |              |             |                      |                |             |  |  |  |  |  |
|          |            |              |             |                      |                |             |  |  |  |  |  |
| 備考 世田谷区  | (土土共和国力を古具 |              |             |                      |                | •           |  |  |  |  |  |
|          |            |              |             |                      | OK             | [ ##>tell ] |  |  |  |  |  |

次に、もう一方の利用者の合算済みの請求金額を「0円」にします。

金額設定ダイアログを開き、「当月請求金額に反映する調整金額」にマイナス値(-)で請求 金額を入力し、「備考」に調整理由(例:○○さんへ XX 円を合算済みのため)を入力します。 最後に [OK] ボタンを押して保存してください。

これで、合算済みの重複した請求金額を相殺できます。

| 金額設定                                                                               |           |             |            |                |                | ×          |  |  |  |
|------------------------------------------------------------------------------------|-----------|-------------|------------|----------------|----------------|------------|--|--|--|
| 利用者氏名 平成                                                                           | 太郎(旧)     | 請求対象年月      | ] 平成24年06月 | ── 当月更新ロック     | 請求年月日 平成 2     | 4年06月15日   |  |  |  |
| 支払い方法 指定                                                                           | □座振込 ▼    | 1           |            |                | 当月保留分<br>累計保留分 | 0 円<br>0 円 |  |  |  |
|                                                                                    |           | -           |            |                |                |            |  |  |  |
|                                                                                    | 【前月繰越分】 【 | 【当月利用分·当月請求 | 金額】【       | 月回収金額・回収日・回収/打 | 振替結果】【次月へ給     | 鼻越・繰越金額】   |  |  |  |
| 現金集金                                                                               | H         | 0円          | 0円→        | 用 年月日          | □ 未回収 □ 繰越     | 0 円        |  |  |  |
| 指定口座振込                                                                             | 円         | 12,822 円    | 0円→        | 円 年月日          | ▼ 未回収 🛛 繰越     | <b>0</b> 円 |  |  |  |
| その他                                                                                | 円         | 0円          | 0 円 →      | 円 年月日          |                | 0 円        |  |  |  |
| 口座自動引落                                                                             | Ħ         | 0 円         | 0円 →       | 円 年月日 -        |                | の円         |  |  |  |
|                                                                                    |           |             |            |                |                |            |  |  |  |
| 当月請求金額に反映する調整金額 -12822 円 設定日 平成 24年05月25日 ▼ ※当月請求金額に増減がある特殊な場合に設定してください(適常は設定しません) |           |             |            |                |                |            |  |  |  |
| 備考 麻生区分に含算済み <del>▼</del>                                                          |           |             |            |                |                |            |  |  |  |
|                                                                                    |           |             |            |                | ОК             | **>セル      |  |  |  |

以上で売掛金が1つにまとまりましたので、今後は前者の利用者で管理してください。

10